# Zoomを利用したWEB研修会の参加方法

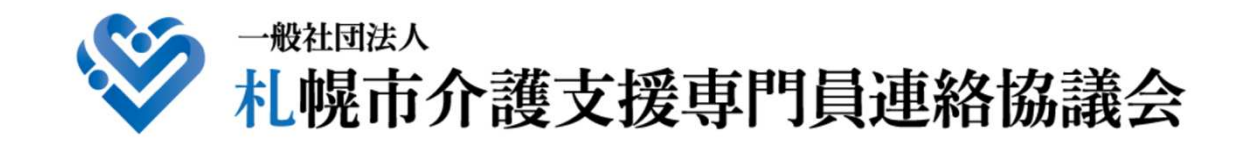

2021.11.20

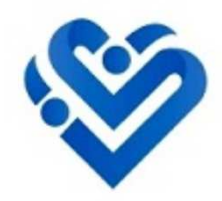

# Zoom使用方法 スマートフォンの場合

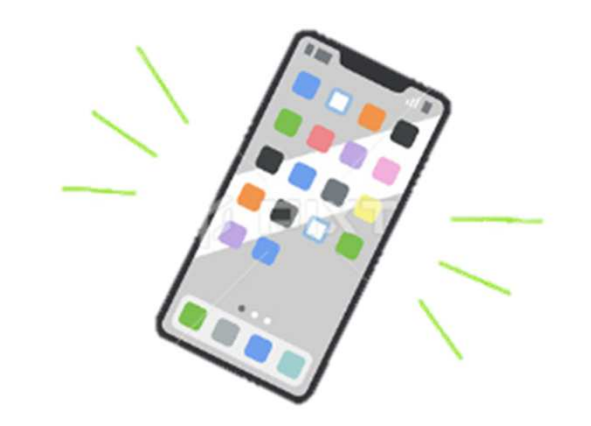

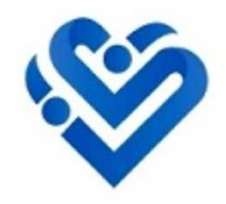

# アプリのダウンロード

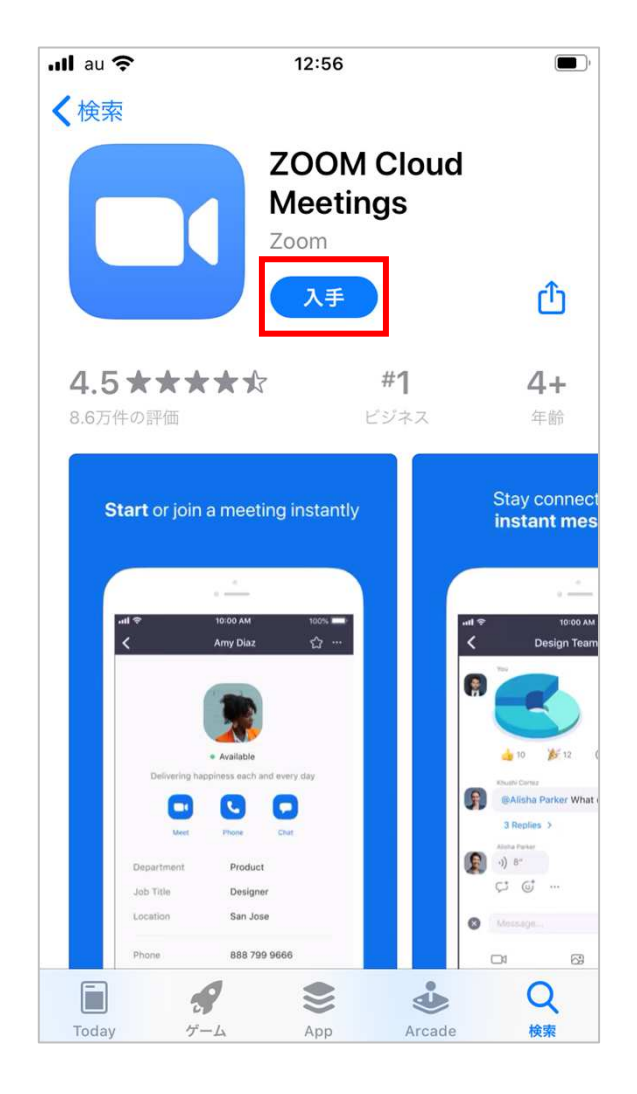

研修会の始まる前に、Zoomのアプリを スマートフォンにダウンロードしておきます。

### iphone:

https://apps.apple.com/jp/app/zoom-cloudmeetings/id546505307?mt=8

アンドロイド:

https://play.google.com/store/apps/details?id=us.zoom.video meetings&hl=ja&pcampaignid=pcampaignidMKT-Otherglobal-all-co-prtnr-py-PartBadge-Mar2515-1

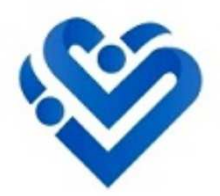

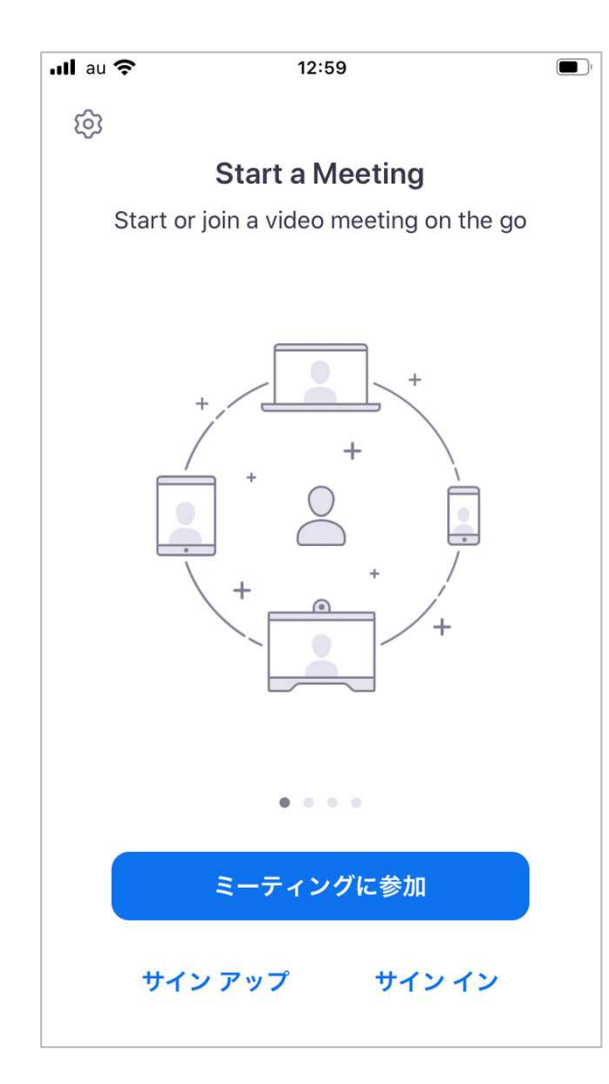

ダウンロードしたZoomのアイコンをタップします。 この画面が出ると、Zoomが起動している状態です。

この状態で、メールに記載されている 参加用URLをタップします。

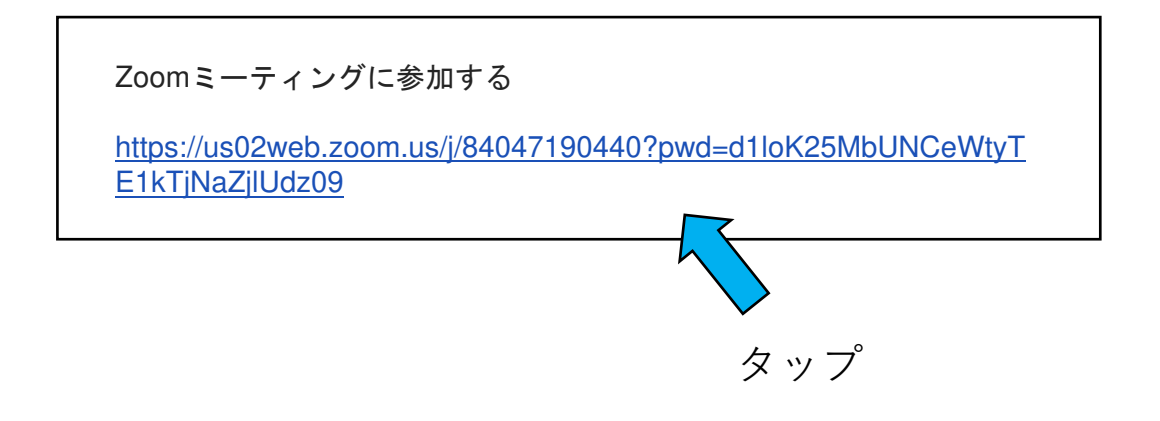

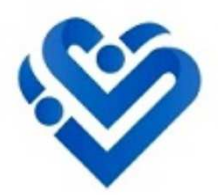

| 📶 au 🗢   | 10                           | 6:51                    |                    |        | ŗ   |
|----------|------------------------------|-------------------------|--------------------|--------|-----|
|          | la us04we                    | eb.zoo                  | om.us              | АA     | C   |
| ZOC      | m                            |                         | Support            | Englis | h 🕶 |
|          |                              |                         |                    |        |     |
|          |                              |                         |                    |        |     |
| lf       | Zoom ap                      | p is ir                 | nstalled           |        |     |
| -        | Tap Laun                     | ch M                    | eetina             |        |     |
| このペ-     | ージを"Zoon                     | n"で開                    | きますか               | ?      |     |
|          |                              | +7                      | ンセル                | 開く     |     |
|          |                              |                         |                    |        |     |
|          |                              |                         |                    |        |     |
|          | First time                   | using 2                 | Zoom               |        |     |
| C        | ownload fr                   | om A                    | pp Store           |        |     |
| Enter me | eting ID <b>748 0</b><br>Zoo | 7 <b>15 44</b><br>m app | <b>35</b> after yo |        |     |
| <        | >                            |                         | Û                  |        | Ø   |

参加用URLをタップすると、左記の画面が表示されます。 「開く」をタップします。

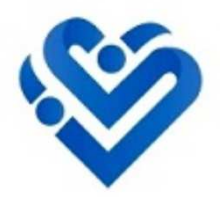

| ull au 🗢                           | 15:09       |            |  |  |
|------------------------------------|-------------|------------|--|--|
|                                    | テスト         | 退出         |  |  |
| <br>このミーティングをホストが開始するまで待<br>機しています |             |            |  |  |
|                                    |             |            |  |  |
| ミーティング ID                          |             | 0715 4435  |  |  |
| 時刻                                 | 14:00 午     | 後日本標準時     |  |  |
| 日付                                 |             | 2020-06-24 |  |  |
| ホストの場合は、サイ:<br>ください                | ソインしてこの会議を閉 | 見始して       |  |  |
|                                    | サインイン       |            |  |  |
|                                    |             |            |  |  |
|                                    |             |            |  |  |
|                                    |             |            |  |  |
|                                    |             |            |  |  |
|                                    |             |            |  |  |
|                                    |             |            |  |  |

研修会が始まるまで、こちらの待機の画面になります。 研修会開催時間の5分前には、こちらの待機画面が表示 されるようにしておいてください。

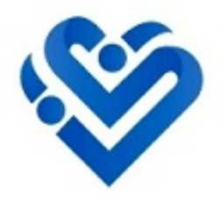

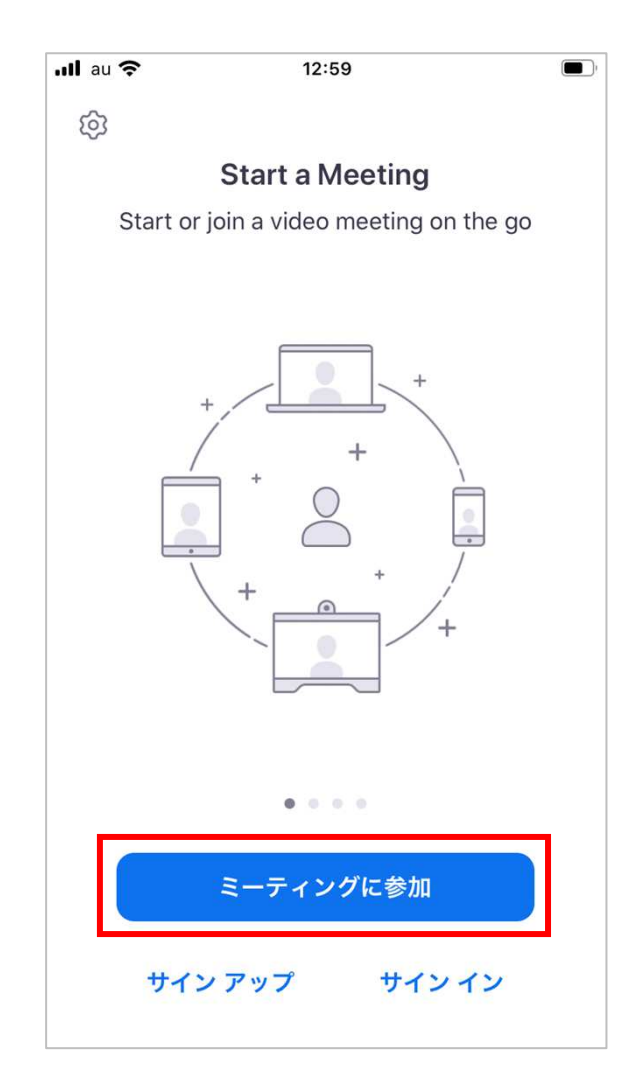

受付完了メールに記載されているIDとパスワードで Zoomに参加することも可能です。

Zoomアプリを起動し、 「ミーティングに参加」をタップすると、 IDとパスワードの入力欄が出てきます。

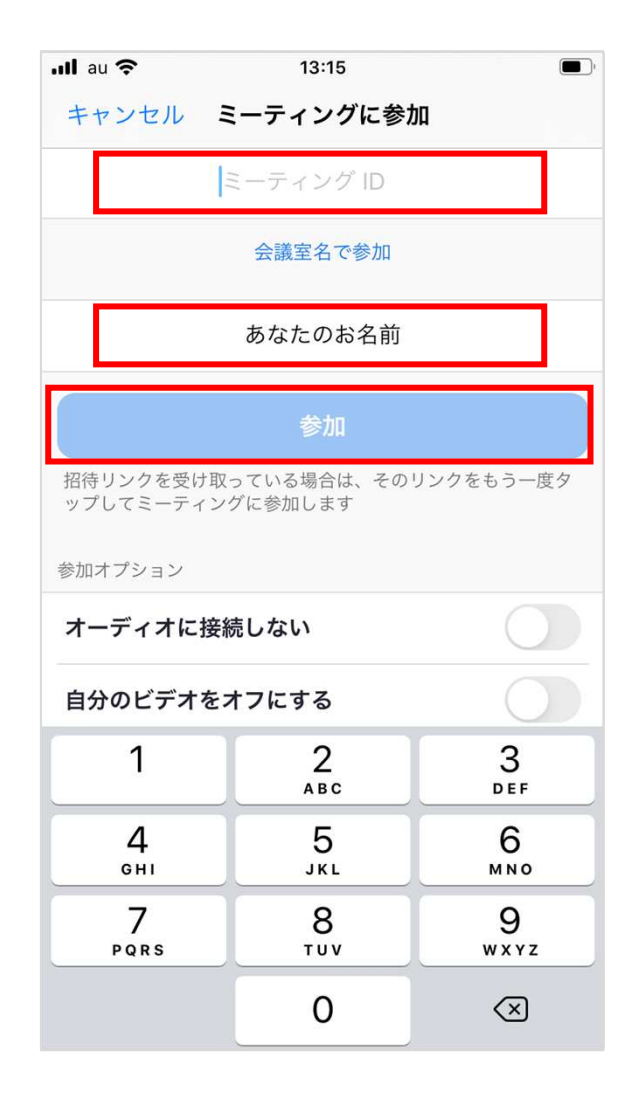

受付完了メールに記載されている「ミーティングID」と、 申し込み時に入力した「あなたのお名前」を入力し、 参加ボタンをタップします。

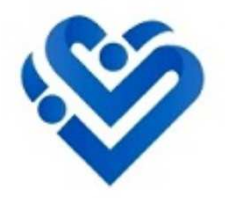

## IDとパスワードを使ってのアクセス

<sup>#</sup> **03** 

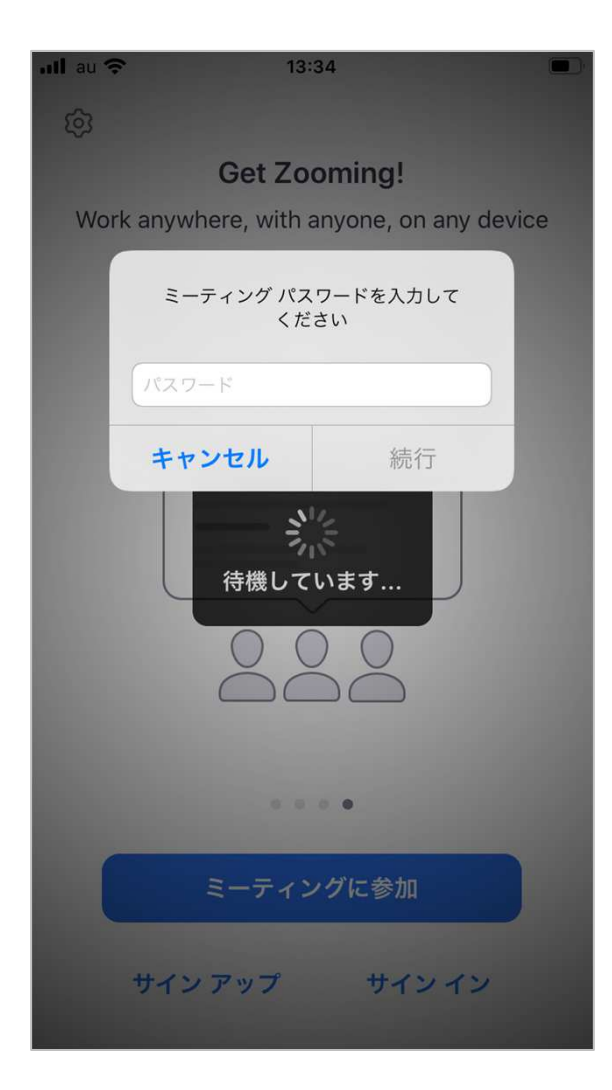

受付完了メールに記載されている 「ミーティングパスワード」 を入力し、続行をタップします。

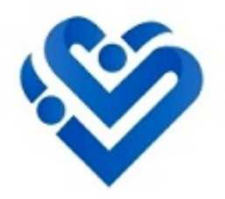

| ull au 🗢           | 15:09        |               |
|--------------------|--------------|---------------|
|                    | テスト          | 退出            |
| このミーティン<br>続しています  | ッグをホストが開始す   | るまで待          |
|                    |              |               |
| ミーティング ID          |              | 0715 4435     |
| 時刻                 | 14:00 午行     | <b>多日本標準時</b> |
| 日付                 |              | 2020-06-24    |
| ホストの場合は、サー<br>ください | インインしてこの会議を開 | 始して           |
|                    | サインイン        |               |
|                    |              |               |
|                    |              |               |
|                    |              |               |
|                    |              |               |
|                    |              |               |

研修会が始まるまで、こちらの待機の画面になります。 予約した研修会の開始時間の5分前には、こちらの待機 画面が表示されるようにしておいてください。

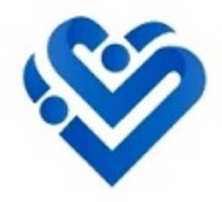

## 研修会開始

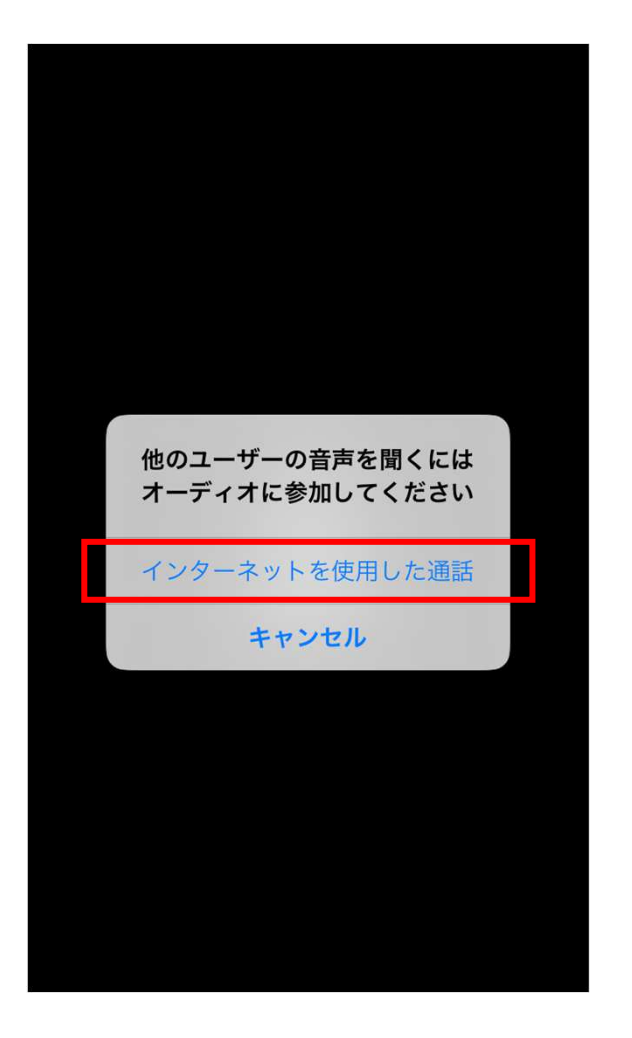

指定の時間になり、研修会が開始されると、 左記の画面が表示されるます。 通話を可能にするために「インターネットを使用した通話」 をタップしてください。

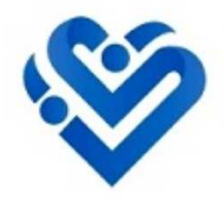

#### 研 修 開 始 会

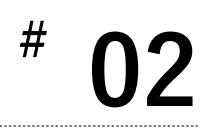

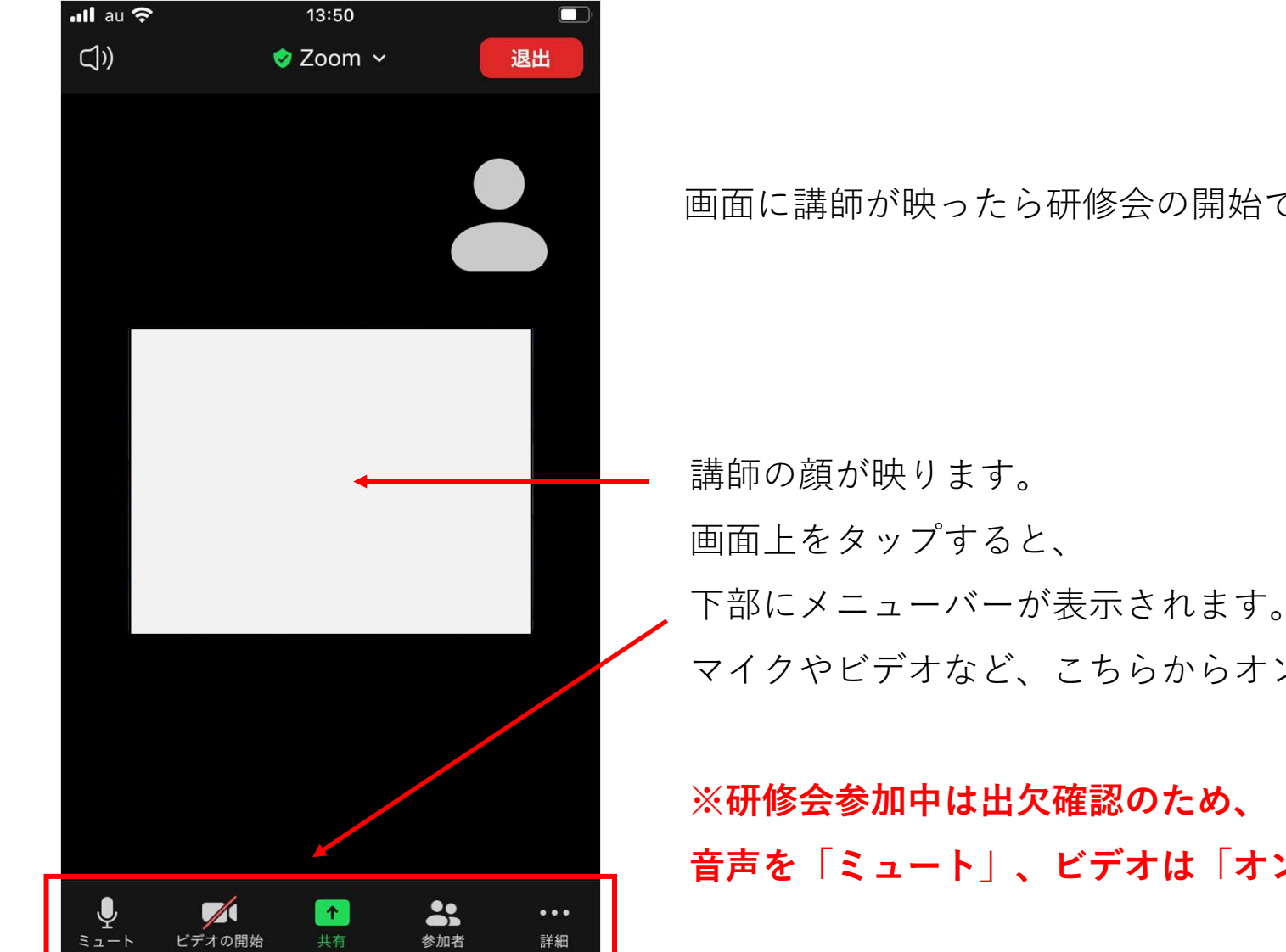

画面に講師が映ったら研修会の開始です。

下部にメニューバーが表示されます。 マイクやビデオなど、こちらからオン/オフできます。

音声を「ミュート」、ビデオは「オン」の状態でご参加ください。

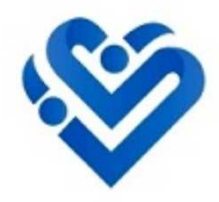

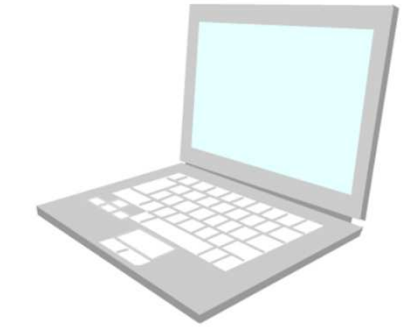

# Zoom使用方法

# パソコンの場合

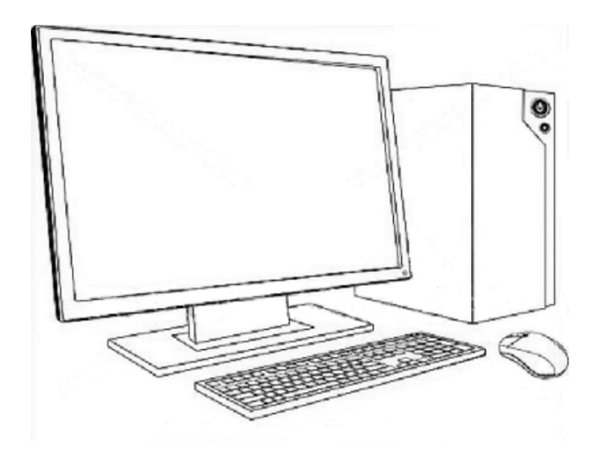

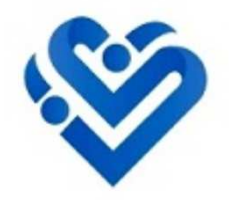

# アプリ(Zoom)のダウンロード

#### 研修会の始まる前に、Zoomのアプリをパソコンにダウンロードしておきます。

ダウンロードセンター:<u>https://zoom.us/download</u>

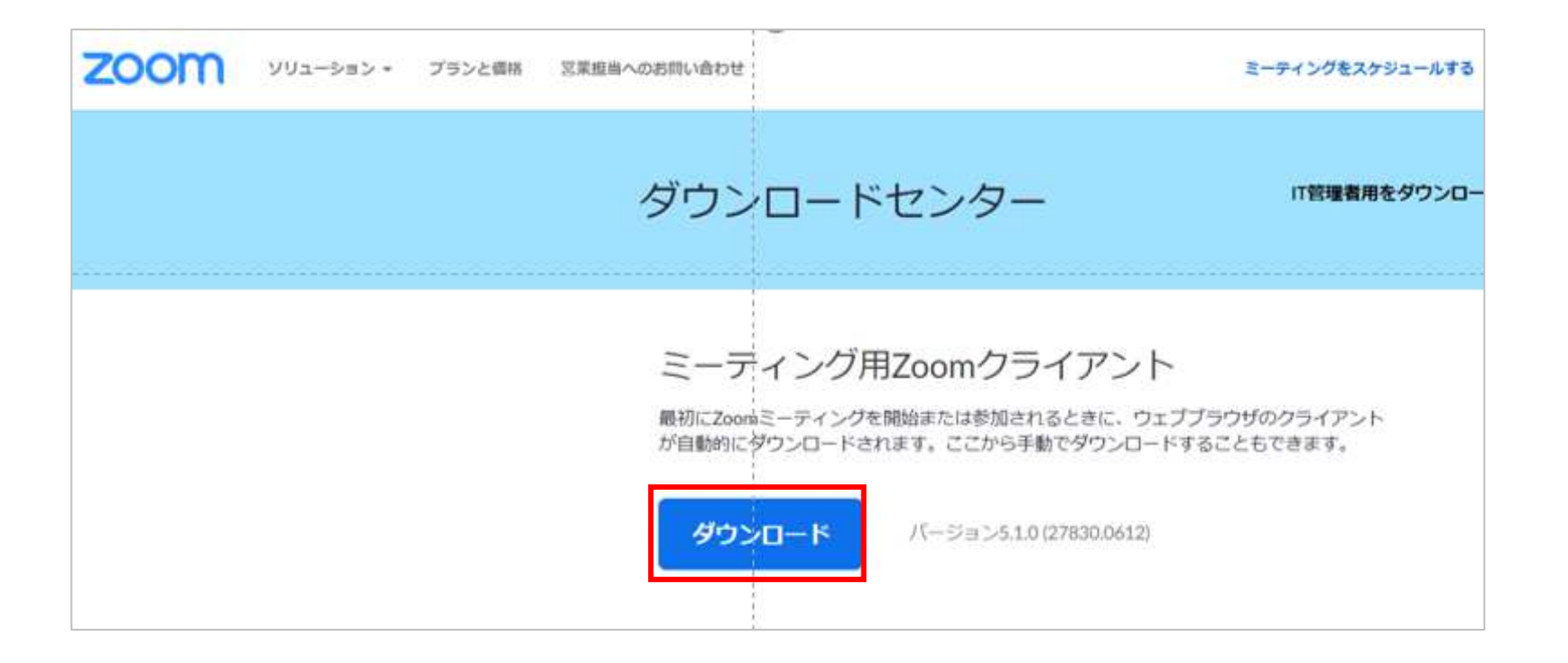

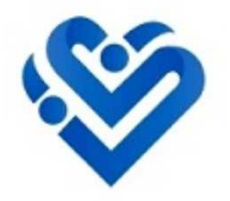

研修会参加用URLをクリック #

メールに記載されている研修会参加用URLをクリックします。

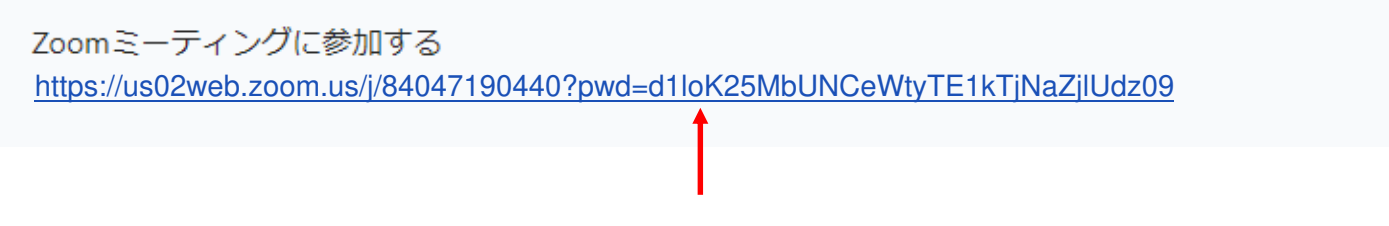

クリックすると、

以下の画面が表示されるので、「Zoom Meetingsを開く」をクリックします。

| Zoom Meetings を閉         | 昇きますか ?                 |        |
|--------------------------|-------------------------|--------|
| https://us04web.zo<br>す。 | om.us がこのアプリケーションを開く許可を | を求めていま |
|                          | Zoom Meetings を開く       | キャンセル  |

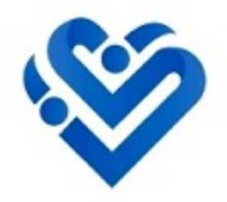

コンピューターでオーディオに参加 #

「コンピューターでオーディオに参加」をクリックします。

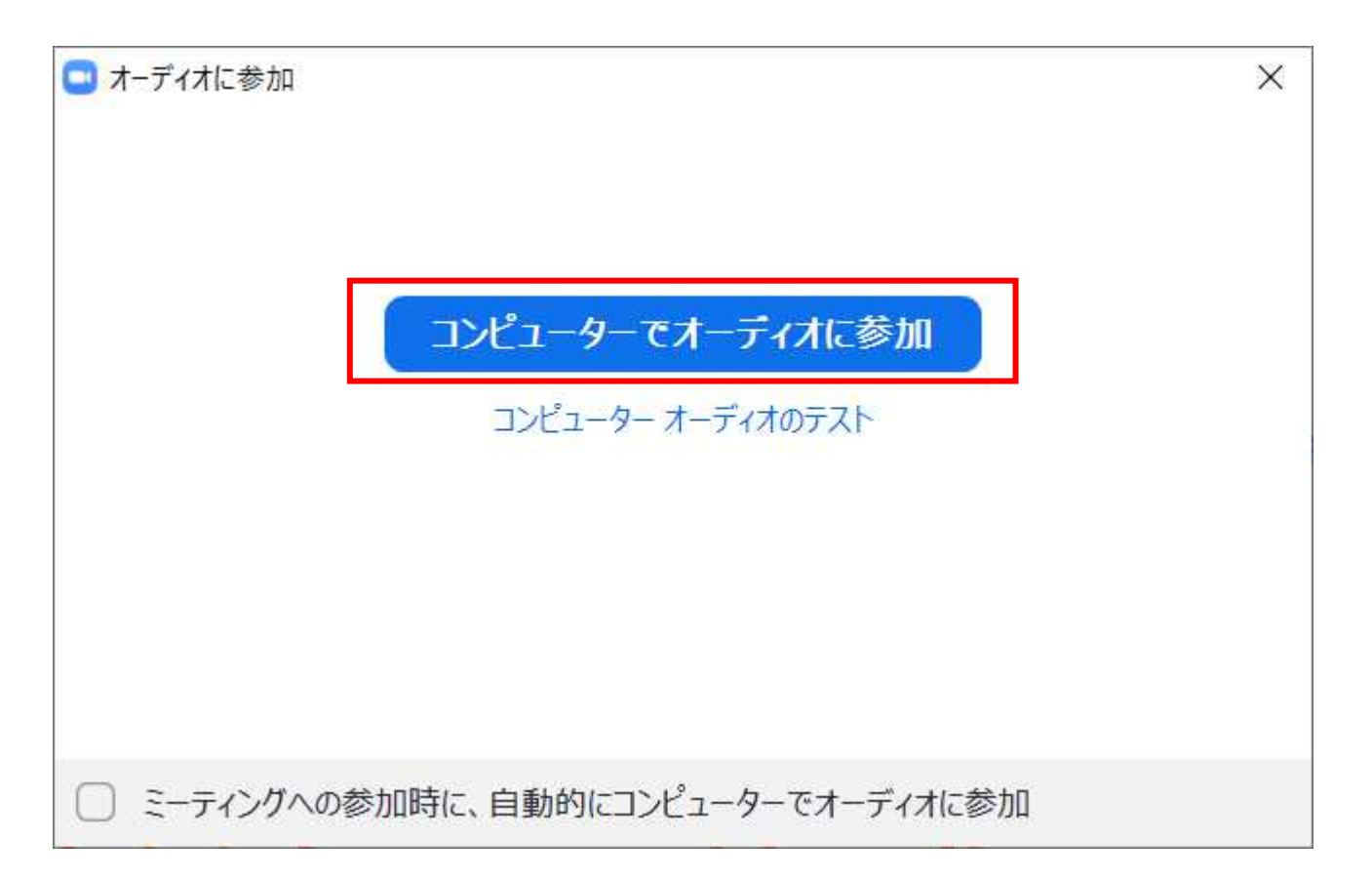

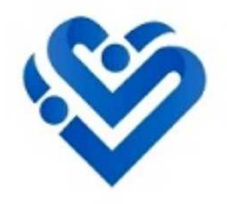

### 待機画面の表示

指定の時間になるまで、こちらの待機画面が表示されます。

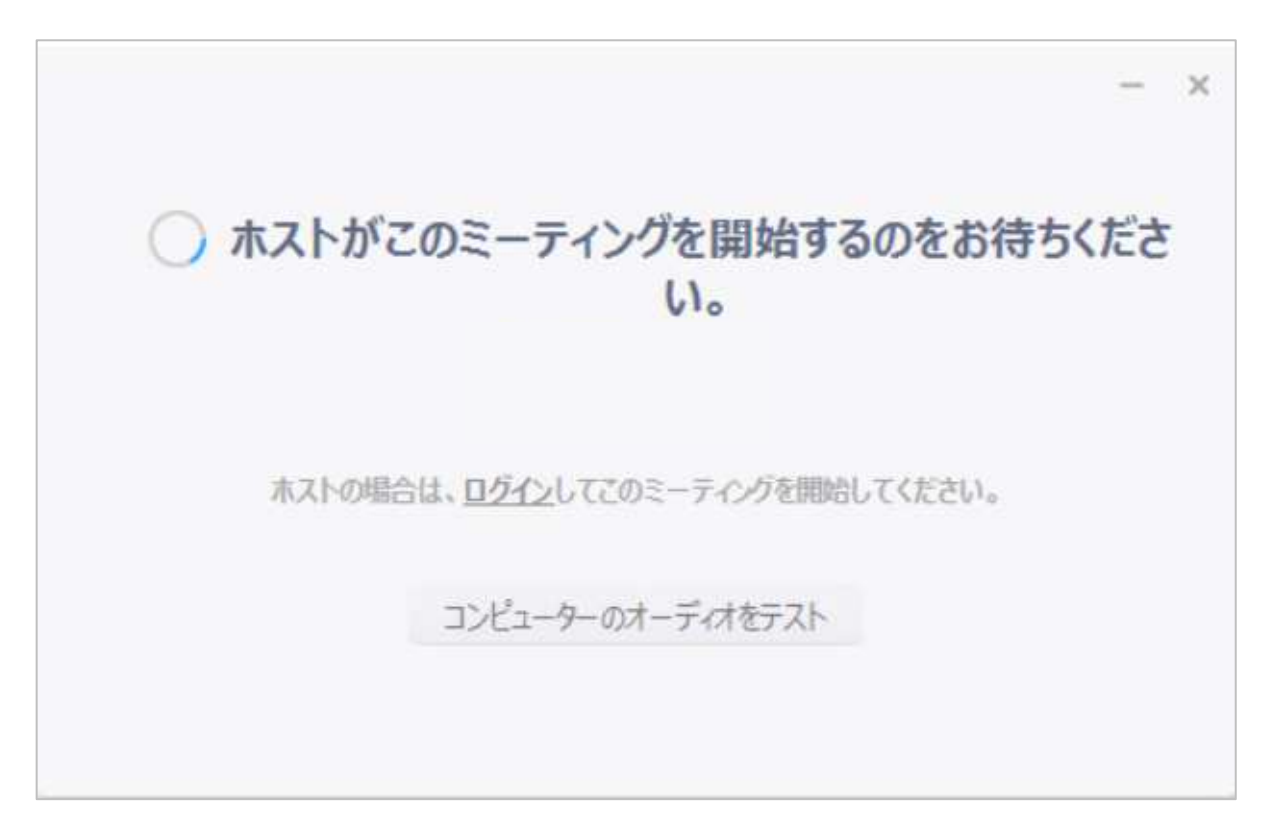

ご予約された研修会の開始時間の5分前には、 こちらの待機画面が表示されるようにしておいてください。

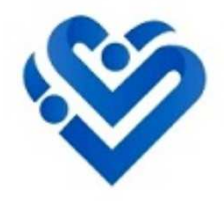

## 研 修 会 開 始

指定の時間になりましたら、画面に講師が映り、研修会がスタートします。

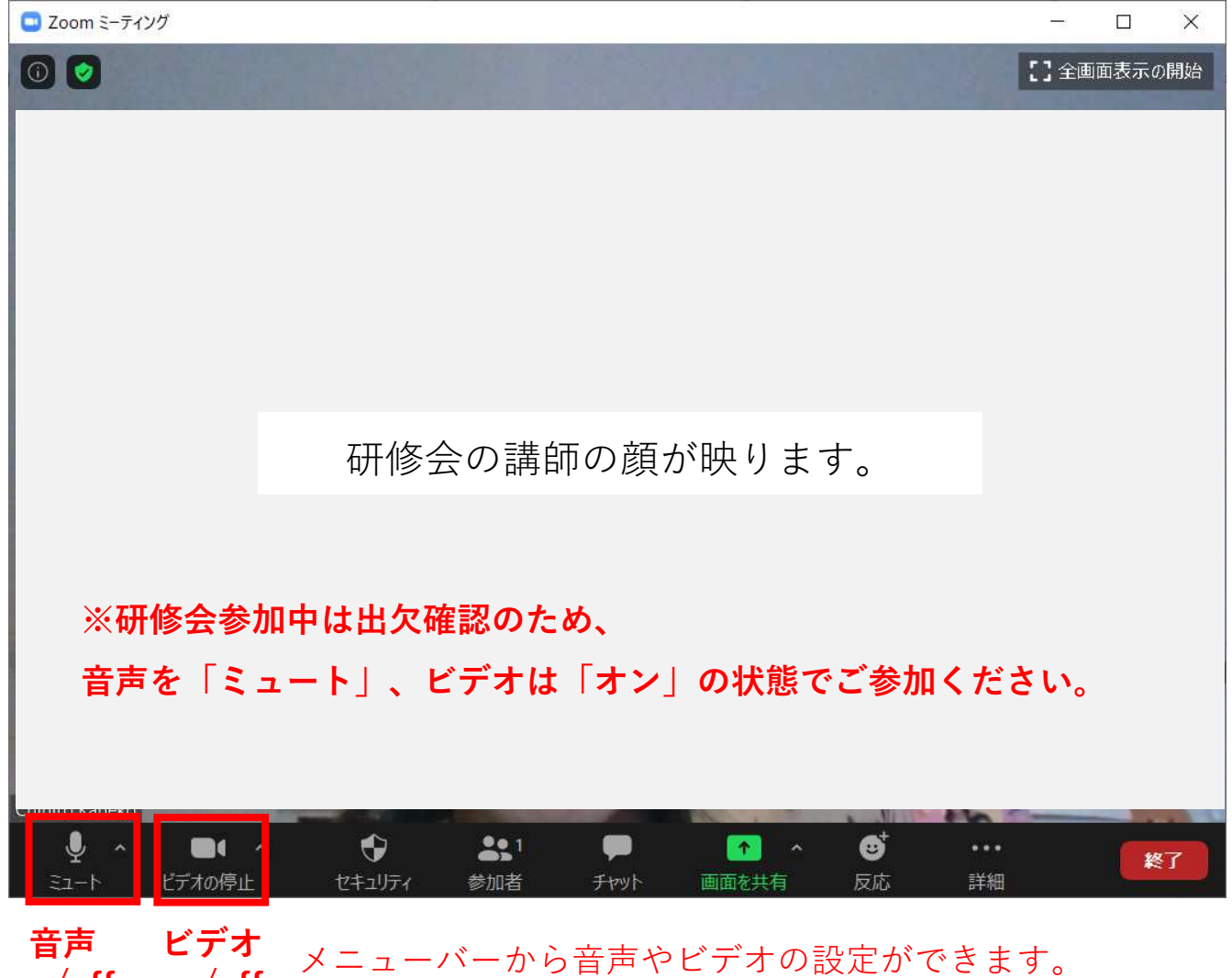

on/off on/off

<sup>#</sup> **05**